**UTILISER ADOBE SPARK VIDÉO EN CLASSE** 

Réaliser et faire réaliser des capsules vidéo

### PRÉSENTATION D'ADOBE SPARK VIDEO

### 1. Qu'est-ce qu'Adobe Spark Video ?

Adobe Spark Video est un outil développé par la société Adobe Inc. Il fait partie de la suite Adobe Creative Cloud pour l'éducation. C'est un outil simple et gratuit permettant de réaliser des présentations animées et des capsules vidéo.

## 2. <u>Où trouver Adobe Spark Vidéo ?</u>

L'application est disponible en ligne sur : <u>https://spark.adobe.com/</u>. Une version IOS existe sur l'Apple Store et une autre est en développement sur Android. Le tutoriel qui suit est consacré à la version en ligne.

#### 3. Les avantages et limites d'Adobe Spark

|   | AVANTAGES                                                                                                    |   | LIMITES                                                                                                    |
|---|----------------------------------------------------------------------------------------------------|---|----------------------------------------------------------------------------------------------------|
| - | Gratuite, l'inscription en ligne donne aussi accès à                                                                                                | - | Obligation de créer un compte.                                                                                                  |
|   | d'autres applications : <i>Spark page</i> pour créer des                                                                                            | - | Nécessite une connexion internet.                                                                                               |
|   | et des affiches, ou encore <i>Lightroom</i> qui permet de retoucher des images.                                                                     | - | Version web uniquement en anglais (L'appli IOS est<br>en Français).                                                             |
| - | Très intuitif, la prise en main se fait en quelques<br>minutes. Tout se fait par de simples « glisser-<br>déposer ».                                | - | La mention « Adobe Spark » apparaît en petit, en<br>bas à droite de chaque création à moins d'opter<br>pour la version payante. |
| - | De grandes possibilités de personnalisation<br>(thèmes musicaux, effets visuels, banque d'icons,<br>possibilité d'importer ses propres ressources). |   |                                                                                                    |
| - | Des résultats visuels modernes et soignés.                                                                                                    |   |                                                                                                    |
| - | Offre la possibilité de partager et de télécharger facilement ses créations.                                                                        |   |                                                                                                    |

# AVANT DE SE LANCER

Pour créer une capsule vidéo à destination des élèves avec Adobe Spark Video, ou pour leur en faire réaliser une, il est important de respecter certaines étapes préalables :

- Préparer en amont, les documents qui seront présentés dans la vidéo (Images, textes, vidéos, etc).
- Prévoir l'ordre d'apparition des documents.
- Préparer ce qui va être dit dans la capsule vidéo.

#### ÉTAPE 1 : CRÉER UNE CAPSULE VIDÉO

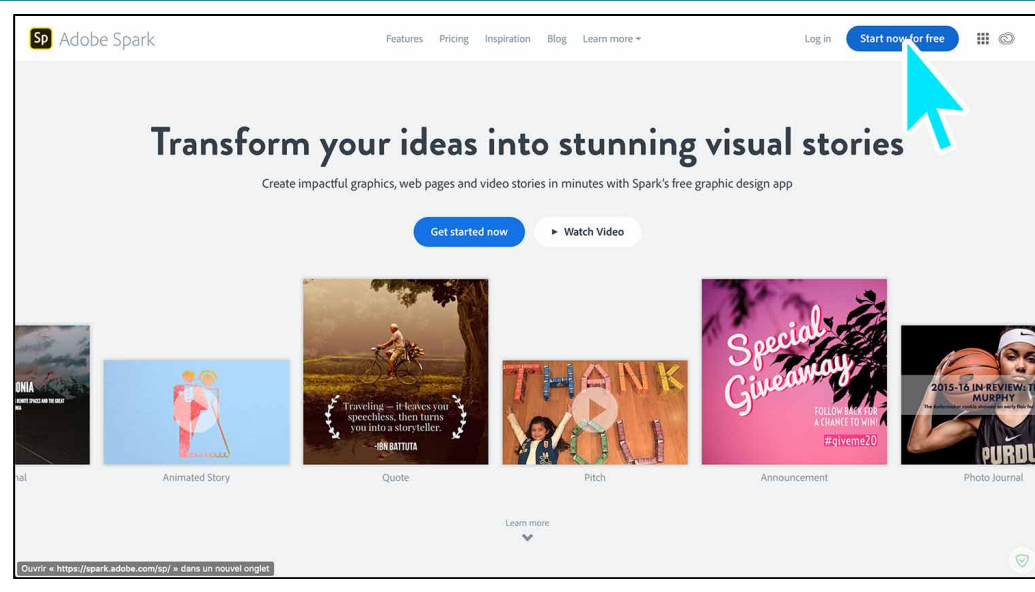

 Créez un compte sur <u>Adobe</u> <u>Spark</u> en cliquant sur le bouton « Start now for free ». Une adresse mail est nécessaire.

- Une fois votre compte créé, cliquez sur le bouton « + » bleu, en haut au milieu de la page d'accueil du compte.
- Cliquez sur le bouton
  « vidéo » sur la page qui s'affiche.
- Donnez un titre à votre vidéo.

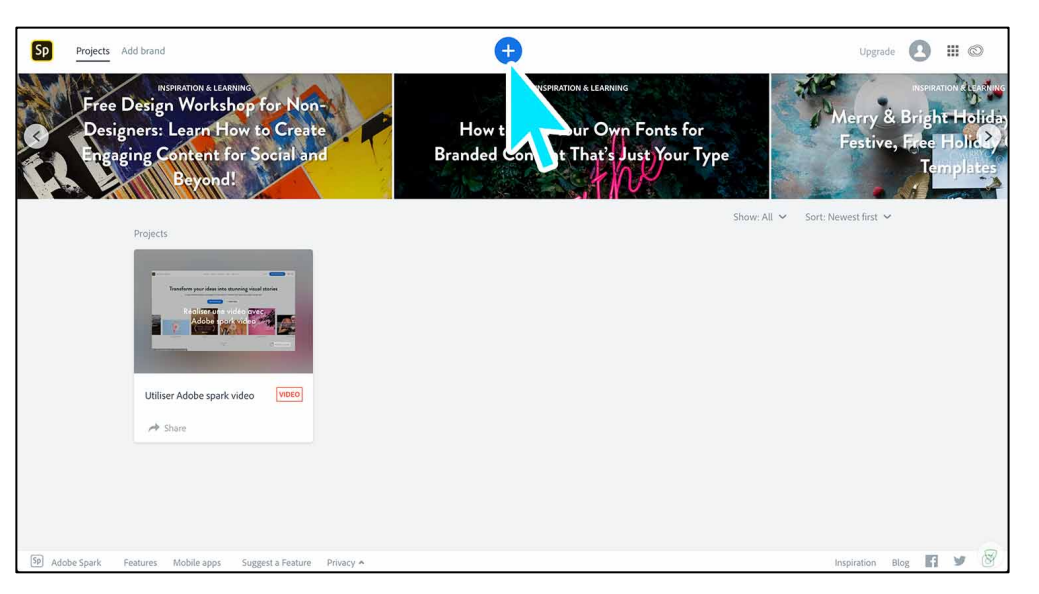

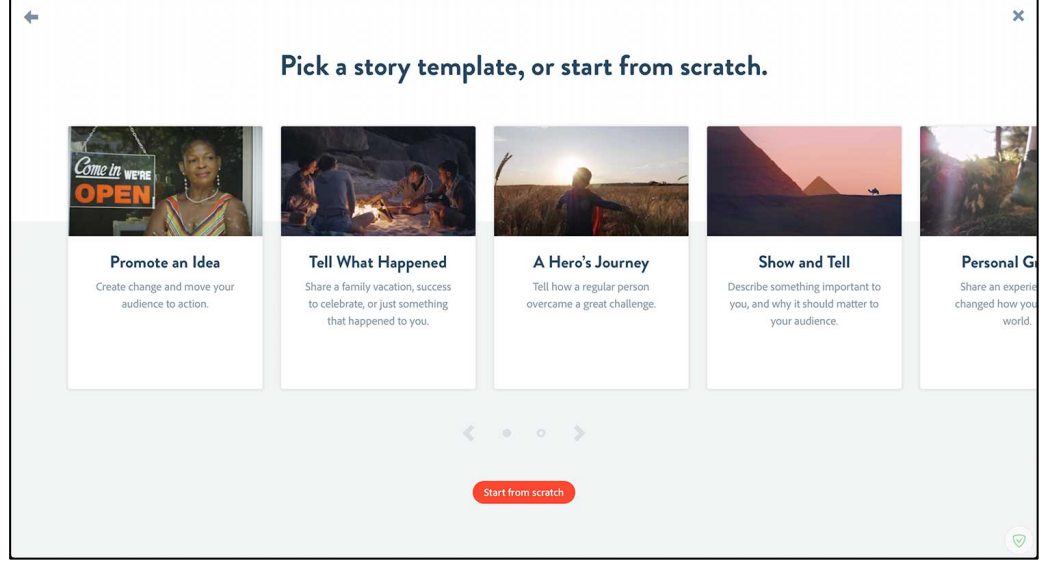

 En fonction de ce que vous souhaitez faire, choisissez parmi les thèmes proposés ou partez de zéro en cliquant sur le bouton rouge « start from scratch », en bas de l'écran. ÉTAPE 2 : PERSONNALISER SA CAPSULE VIDÉO

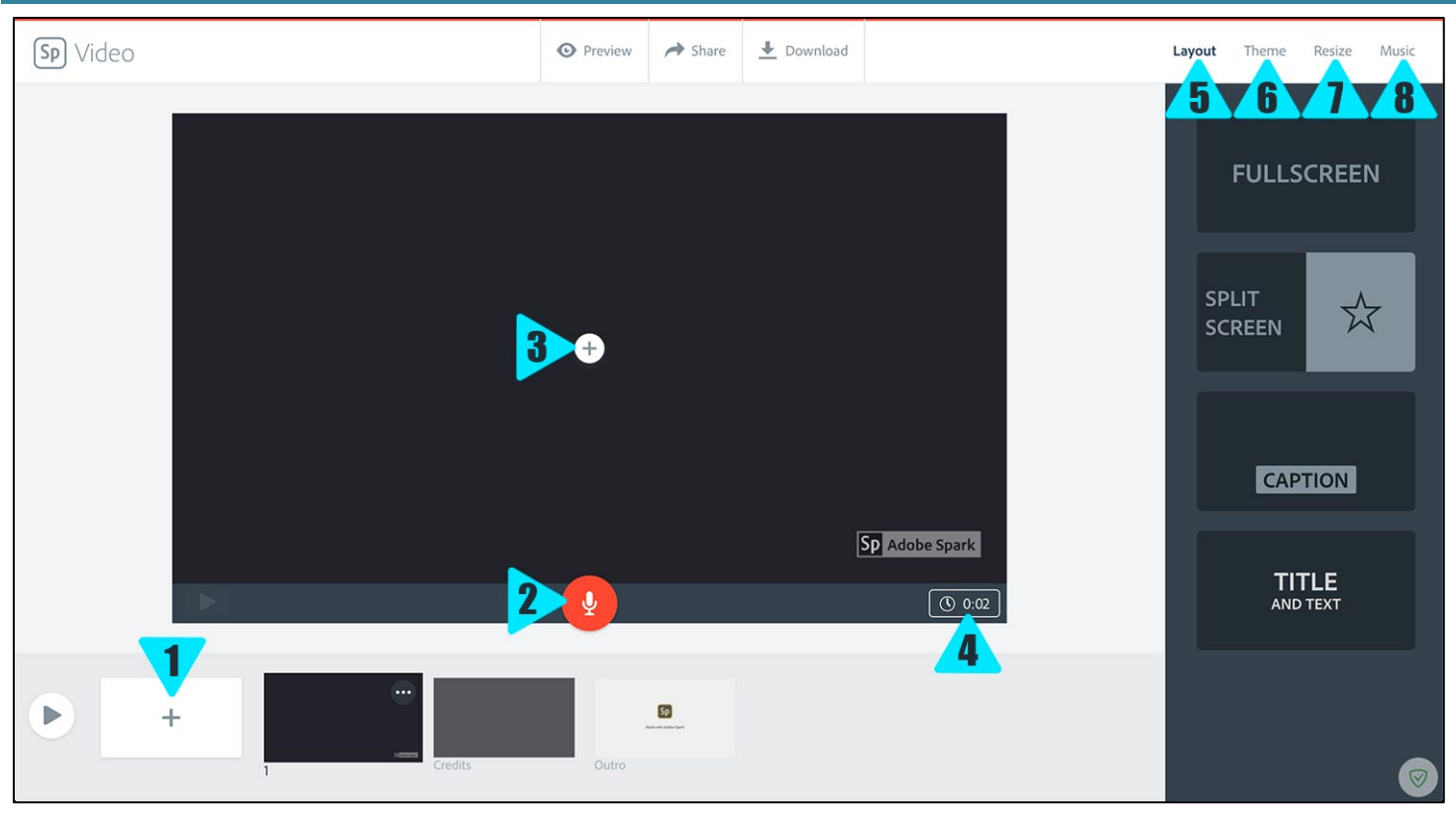

- 1. Ce bouton permet d'ajouter une nouvelle « diapo » à votre projet afin d'intégrer des icônes, des photos, cartes, vidéos ... Les différentes « diapo » peuvent être agencées dans l'ordre souhaité, déplacées, supprimées ...
- 2. Maintenir ce bouton enfoncé permet d'enregistrer sa voix afin d'ajouter un commentaire à la « diapo ».
- 3. Cliquer sur ce « + » permet d'ajouter du contenu à la « diapo ». Il peut s'agir d'une vidéo, de texte, d'une image ou d'une icône. Il est possible de « glisser-déposer » directement le contenu souhaité. Chaque contenu peut être positionné selon la volonté du créateur
- 4. Ce bouton permet de définir le temps d'affichage de la « diapo » mais aussi de supprimer un enregistrement.
- 5. L'onglet « Layout » permet de personnaliser chaque « diapo ».
  - → « *Fullscreen* » : Permet de mettre une image/vidéo en fond et de lui surimposer un texte/une icône.
  - → « Split screen » : permet de scinder la « diapo » en deux et d'y ajouter des contenus différents qui défileront en même temps.
  - → « *Caption* » : Permet d'ajouter du texte dans un cadre.
  - → « *Title and text* » : Permet d'ajouter un second espace pour ajouter du texte.
- 6. L'onglet « Theme » permet d'appliquer un thème à sa vidéo. Chaque thème propose des coloris différents, une police particulière ainsi qu'une transition liant les différentes « diapo » entre elles. Ces thèmes peuvent être visualisés en maintenant le curseur dessus.
- 7. L'onglet « Resize » permet de définir le format de la vidéo. Le format « *widescreen* » est le format classique tandis que le format « *square* » est plus adapté pour les productions publiées sur les réseaux sociaux.
- 8. L'onglet « Music » permet de paramétrer le fond sonore de la vidéo. De nombreux thèmes sont proposés et l'application offre la possibilité d'utiliser ses propres fichiers.

ÉTAPE 3 : PARTAGER/TÉLÉCHARGER SA CAPSULE VIDÉO

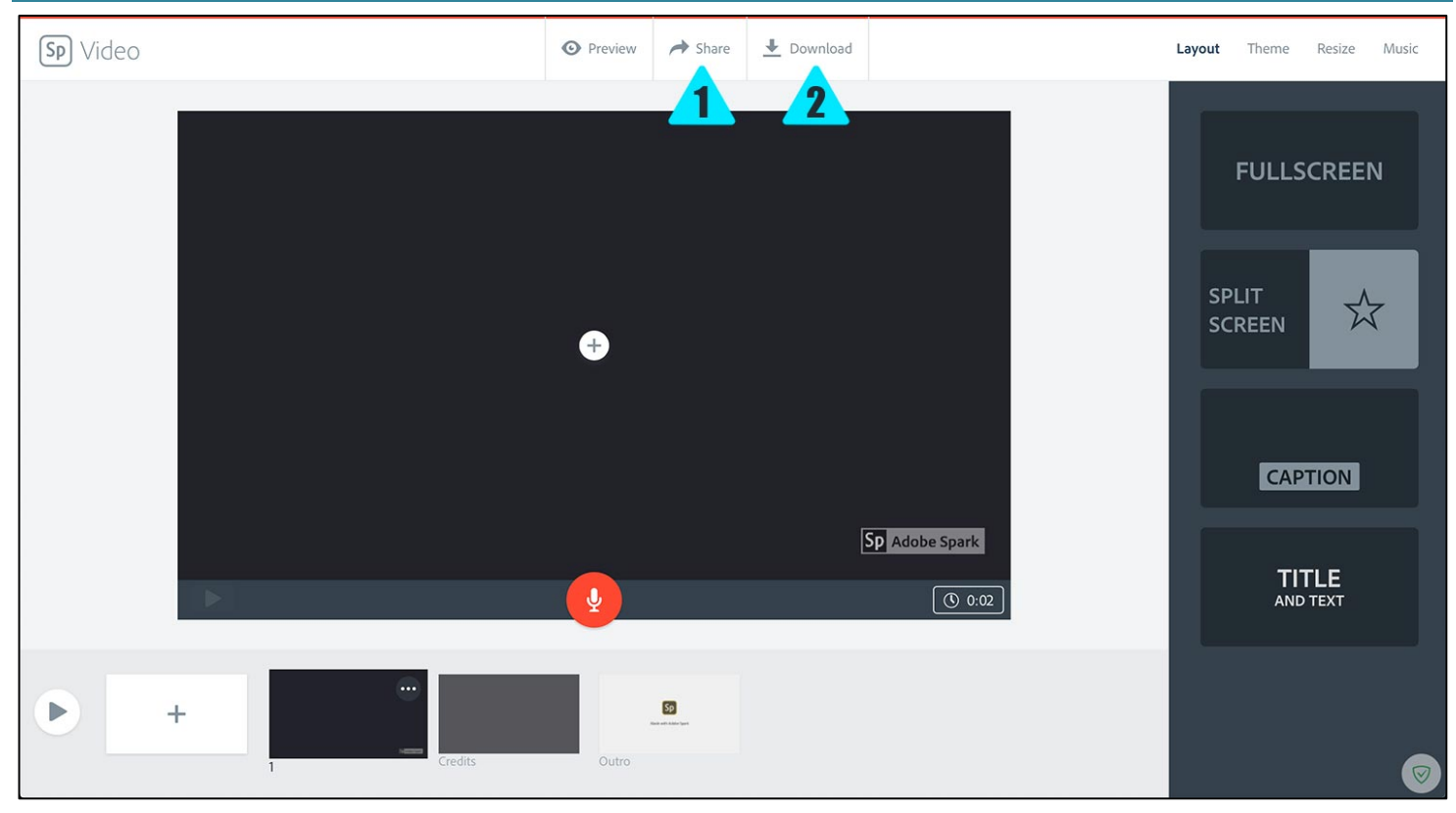

- 1. L'onglet « Share » permet de générer un lien et de l'envoyer aux destinataires de la vidéo. La production reste alors hébergée en ligne.
- 2. L'onglet « **Download** » permet de télécharger la vidéo sur un ordinateur.